# 用AMP和状态服务配置ISE 2.1威胁中心NAC (TC-NAC)

# Contents

Introduction **Prerequisites** Requirements **Components Used** Configure **Network Diagram** 详细的流 配置AMP Cloud 步骤1.从AMP Cloud的下载连接器 配置ISE 步骤1.配置状态策略和情况 步骤2.配置状态配置文件 步骤3.配置AMP配置文件 步骤2.加载应用程序和XML配置文件对ISE 步骤3.下载AnyConnect标准模块 步骤4.添加AnyConnect配置 步骤5.配置客户端设置规则 步骤6.配置授权策略 步骤7. Enable (event) TC-NAC服务 步骤8.配置AMP适配器 Verify 终端 **AMP Cloud** ISE Troubleshoot

# Introduction

本文描述如何用预先的Malware保护(AMP)配置威胁中心NAC在身份服务引擎(ISE) 2.1。威胁告警 级别和弱点评估结果可以用于动态地控制终端或用户的访问级别。状态服务是也被覆盖,本文的部 分。

Note:本文的目的将描述与AMP的ISE 2.1集成,摆服务姿势显示,需要他们,当我们设置从 ISE时的AMP。

# Prerequisites

### Requirements

Cisco建议您有这些题目基础知识:

- Cisco身份服务引擎
- 预先的Malware保护

#### **Components Used**

本文档中的信息基于以下软件和硬件版本:

- Cisco身份服务引擎版本2.1
- •无线局域网控制器(WLC) 8.0.121.0
- AnyConnect VPN客户端4.2.02075
- Windows 7服务包1

# Configure

#### Network Diagram

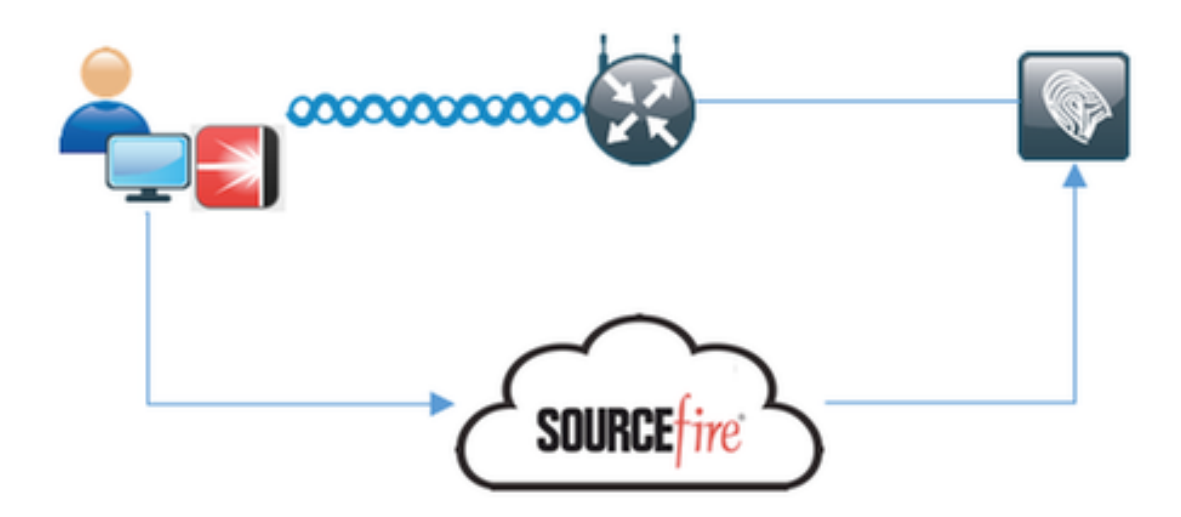

#### 详细的流

1. 客户端连接到网络, **AMP\_Profile**分配,并且用户重定向到Anyconnect设置的门户。如果 Anyconnect在机器没有被发现, AMP,状态)安装所有被配置的模块(VPN。配置争取每个模块与该 配置文件一起

- 2. 一旦安装Anyconnect,状态评估运行
- 3. AMP启动器模块安装FireAMP连接器
- 4. 当客户端设法下载恶意的软件时, AMP连接器投掷警告消息并且它向AMP Cloud报告

## 配置AMP Cloud

#### 步骤1.从AMP Cloud的下载连接器

为了下载连接器,请连接到Management>下载连接器。然后请选择类型和**下载**FireAMP (Windows,机器人、Mac, Linux)。在这种情况下**审计**为Windows选择了和FireAMP安装文件。

| AMP for End                       | 3 Inst<br>DOINTS 1 detection (7 da                                 | talls Announcements Support<br>Iys)  | ? Help 🏻 🍐 My Accou          | nt 🛛 😣 Log Out |  |  |  |
|-----------------------------------|--------------------------------------------------------------------|--------------------------------------|------------------------------|----------------|--|--|--|
| Dashboard Analysis - Outbreak Cor | ntrol - Reports Management - Acc                                   | counts - Searc                       | h                            | ٩              |  |  |  |
| Download Connecto                 | or                                                                 |                                      |                              |                |  |  |  |
| Group Audit                       | •                                                                  |                                      |                              |                |  |  |  |
| FireAMP Windows                   | Audit Policy                                                       | SireAMP Mac                          | Audit Policy for FireAMP Mac |                |  |  |  |
| No computers require updates      | <ul> <li>Flash Scan on Install</li> <li>Redistributable</li> </ul> |                                      | Flash Scan on Install        |                |  |  |  |
|                                   | Show URL Download                                                  |                                      | Show URL                     | Download       |  |  |  |
| A FireAMP Linux                   | Audit Policy for FireAMP Li     Flash Scan on Install              | FireAMP Android     Activation Codes | Default FireAMP Android      |                |  |  |  |
| Show GPG Public Key               | Show URL Download                                                  |                                      | Show URL                     | Download       |  |  |  |

**Note**:下载此文件生成名为**在**示例的**Audit\_FireAMPSetup.exe的**一个.exe文件。一旦用户请求 AMP的配置,此文件被发送到Web服务器是可用的。

## 配置ISE

#### 步骤1.配置状态策略和情况

连接对策略>Policy元素>情况>状态>文件Condition.You能看到文件存在的一个单纯条件被创建了。 如果终端是兼容的与状态模块,验证的策略文件必须存在:

| cisco Identity Services Engine     | Home   Context         | Visibility                   | ▼ Policy | <ul> <li>Administration</li> </ul> | Work Centers |
|------------------------------------|------------------------|------------------------------|----------|------------------------------------|--------------|
| Authentication Authorization Profi | ling Posture Client    | Provisioning  Policy Element | ents     |                                    |              |
| Dictionaries Conditions Result     | ts                     |                              |          |                                    |              |
| G                                  | Ella Conditions List a | The Condition                |          |                                    |              |
| Authentication                     | File Condition         | File_Condition               |          |                                    |              |
| Authorization                      | * Name                 | File_Condition               |          |                                    |              |
| Profiling                          | Description            |                              |          |                                    |              |
| ✓ Posture                          | * Operating System     | Windows All 💠                |          |                                    |              |
| Anti-Malware Condition             | Compliance Module      | Any version                  |          |                                    |              |
| Anti-Spyware Condition             | * File Type            | FileExistence                | •        |                                    |              |
| Anti-Virus Condition               | * File Path            | ABSOLUTE_PATH                | *        | C:\test.bd                         | 0            |
| Application Condition              | * File Operator        | Exists                       | *        |                                    |              |
| Compound Condition                 | Saug Rocot             |                              |          |                                    |              |
| Disk Encryption Condition          | Jane Meser             |                              |          |                                    |              |
| File Condition                     |                        |                              |          |                                    |              |
| Patch Management Condition         |                        |                              |          |                                    |              |
| Registry Condition                 |                        |                              |          |                                    |              |
| Service Condition                  |                        |                              |          |                                    |              |
| USB Condition                      |                        |                              |          |                                    |              |
| Dictionary Simple Condition        |                        |                              |          |                                    |              |
| Dictionary Compound Condition      |                        |                              |          |                                    |              |
| > Guest                            |                        |                              |          |                                    |              |
| Common                             |                        |                              |          |                                    |              |

## 此情况使用需求:

| cisco    | Identity  | Services En   | gine i                      | Home    | Context Visibility     | Operation  | • •       | Policy | <ul> <li>Administration</li> </ul> | on • Work      | Centers    |                 |            |                            |
|----------|-----------|---------------|-----------------------------|---------|------------------------|------------|-----------|--------|------------------------------------|----------------|------------|-----------------|------------|----------------------------|
| Auther   | ntication | Authorization | Profiling                   | Posture | Client Provisioning    | * Policy E | lements   |        |                                    |                |            |                 |            |                            |
| Diction  | naries    | Conditions    | <ul> <li>Results</li> </ul> |         |                        |            |           |        |                                    |                |            |                 |            |                            |
|          |           |               | 0                           |         |                        |            |           |        |                                    |                |            |                 |            |                            |
| + Authe  | ntication | •             |                             | Require | ements                 |            |           |        |                                    |                |            |                 |            |                            |
|          |           |               |                             | 5       | lame                   | Opera      | iting Sys | fems.  | Con                                | plance Module  | Conditions |                 | Remediatio | n Actions                  |
| + Autho  | rization  |               |                             | A       | ny_AV_Installation_Win | for        | Window    | vs All | using                              | 3.x or earlier | met if     | ANY_av_win_inst | ther       | Message Text Only          |
| + Profil | ina       |               |                             | - Pi    | le_Requirement         |            | Window    | is All |                                    | Any version    |            | File_Condition  |            | Message Text Only          |
| - Death  |           |               |                             | ~       | ny_AV_Definition_Win   | for        | Window    | rs All | using                              | 3.x or earlier | met if     | ANY_av_win_def  | ther       | AnyAVDefRemediationWi<br>n |
| · Postu  |           |               |                             | A       | ny_AM_Installation_Mac | for        | Mac OS    | \$X    | using                              | 4.x or later   | met if     | ANY_am_mac_ins  | t then     | Message Text Only          |
| + Ren    | rediation | Actions       |                             | A       | ny_AS_Installation_Win | for        | Window    | vs All | using                              | 3.x or earlier | met if     | ANY_as_win_inst | then       | Message Text Only          |
| Fleq.    | irements  |               |                             | ~       | ny_AS_Definition_Win   | for        | Window    | rs All | using                              | 3.x or earlier | met if     | ANY_as_win_def  | ther       | AnyASDefRemediationWi<br>n |
| + Client | Provisio  | oning         |                             | A       | ny_AV_Installation_Mac | for        | Mac Of    | şəx    | using                              | 3.x or earlier | met if     | ANY_av_mac_inst | then       | Message Text Only          |
|          |           |               |                             | ~       | ny_AV_Definition_Mac   | for        | Mac OS    | sok    | using                              | 3.x or earlier | met if     | ANY_av_mac_def  | ther       | AnyAVDetRemediationMa<br>c |
|          |           |               |                             | A       | ny_AS_Installation_Mac | for        | Mac OS    | SOK .  | using                              | 3.x or earlier | met if     | ANY_as_mac_inst | then       | Message Text Only          |
|          |           |               |                             | ~       | ny_AS_Definition_Mac   | for        | Mac OS    | sok    | using                              | 3.x or earlier | met if     | ANY_as_mac_def  | ther       | AnyASDefRemediationMa<br>c |
|          |           |               |                             | A       | ny_AM_Installation_Win | for        | Window    | is Al  | using                              | 4.x or later   | met if     | ANY_am_win_inst | ther       | Message Text Only          |
|          |           |               |                             | ~       | ny_AM_Definition_Win   | for        | Window    | vs All | using                              | 4.x or later   | met if     | ANY_am_win_def  | ther       | AnyAMDefRemediationW n     |
|          |           |               |                             | ~       | ny_AM_Definition_Mac   | for        | Mac OS    | şok    | using                              | 4.x or later   | met if     | ANY_am_mac_del  | ther       | AnyAMDefRemediationM<br>ac |
|          |           |               |                             | U       | SB_Block               | for        | Window    | vs All | using                              | 4.x or later   | met if     | US8_Check       | ther       | USB_Block                  |
|          |           |               |                             |         |                        |            |           |        |                                    |                |            |                 |            |                            |

#### 需求用于状态策略微软视窗系统:

| -1)-1<br>6860 | identity                 | y Services Engine                       | Home •             | Context Visibility         | Operations      Policy              | + Administration + 1 | Nork Centers     |                       |
|---------------|--------------------------|-----------------------------------------|--------------------|----------------------------|-------------------------------------|----------------------|------------------|-----------------------|
| Aut           | entication               | Authorization Profi                     | Ing Posture        | <b>Client Provisioning</b> | <ul> <li>Policy Elements</li> </ul> |                      |                  |                       |
| Post          | ure Polic<br>the Posture | <b>Y</b><br>Policy by configuring rules | based on operation | ig system and/or other co  | nditions.                           |                      |                  |                       |
| ٠             |                          |                                         |                    |                            |                                     |                      |                  |                       |
|               | Status                   | Rule Name                               | lde                | intity Groups              | Operating Systems                   | Compliance Module    | Other Conditions | Requirements          |
|               | 2                        | Windows_Posture                         | : An               | A.                         | and Windows All                     | and Any version      | and              | then File_Requirement |

#### 步骤2.配置状态配置文件

- 连接对策略>Policy元素>结果>客户端设置>资源并且添加网络准入控制(NAC)代理程序或 AnyConnect代理程序状态配置文件
- 选择Anyconnect

| cisco Identity Services Engine       | Home  Context Visibility  Operations  Policy     |  |  |  |  |  |  |
|--------------------------------------|--------------------------------------------------|--|--|--|--|--|--|
| Authentication Authorization Profili | ng Posture Client Provisioning   Policy Elements |  |  |  |  |  |  |
| Dictionaries + Conditions - Results  |                                                  |  |  |  |  |  |  |
| Authentication                       | ISE Posture Agent Profile Settings > New Profile |  |  |  |  |  |  |
| Authorization                        | Posture Agent Profile Settings AnyConnect        |  |  |  |  |  |  |
| ▶ Profiling                          | * Name: AC Posture Profile<br>Description:       |  |  |  |  |  |  |
| ► Posture                            |                                                  |  |  |  |  |  |  |
| - Client Provisioning                | Agent Behavior                                   |  |  |  |  |  |  |
| Resources                            | Parameter                                        |  |  |  |  |  |  |

•从状态协议部分请添加\*为了允许代理程序连接到所有服务器

Posture Protoco

| Parameter               | Value    | Notes                                                                                               |  |  |
|-------------------------|----------|----------------------------------------------------------------------------------------------------|--|--|
| PRA retransmission time | 120 socs |                                                                                                    |  |  |
| Discovery host          |          |                                                                                                    |  |  |
| Server name rules       | •        | need to be blank by default to force admin to enter a value. ***<br>means agent will connect to all |  |  |

#### 步骤3.配置AMP配置文件

AMP配置文件包含找出Windows安装程序的信息。Windows安装程序从AMP Cloud下载了前。它应 该是可访问的从客户端机器。应该由客户端机器委托HTTPS服务器的认证,安装程序找出。

| cisco     | Identi    | ty Service | s Eng | ine       | Home      | Context Vi                 | sibility            | <ul> <li>Operations</li> </ul> | ▼ Polic   | y Administr        | ation     | Work Centers |
|-----------|-----------|------------|-------|-----------|-----------|----------------------------|---------------------|--------------------------------|-----------|--------------------|-----------|--------------|
| Authe     | ntication | Authoria   | ation | Profiling | Posture   | Client Pr                  | ovisioning          | ▼ Policy Elem                  | ents      |                    |           |              |
| Diction   | naries    | Condition  | ns    |           |           |                            |                     |                                |           |                    |           |              |
| Authority | enticatio | on         |       | 0         | AMP Enabl | er Profile Se<br>bler Prof | ettings > No<br>ile | ew Profile                     |           |                    |           |              |
| + Autho   | orization | n          |       |           |           |                            |                     |                                |           |                    |           |              |
| Profil    | ing       |            |       |           | 1         | * Name:<br>Description:    | AMP Prof            | ile                            |           |                    |           | ]            |
| + Postu   | re        |            |       |           |           |                            |                     |                                |           |                    |           | _            |
| - Client  | t Provis  | ioning     |       |           | Install A | MP Enabler                 | •                   | Uninstall AMP                  | Enabler ( | )                  |           |              |
| Reso      | ources    |            |       |           | Window    | vs Installer:              | https:// wi         | n2012ek.example                | e.com/Dov | wnloads/Audit_Fire | AMPSetup. | Check        |
|           |           |            |       |           | MA        | C Installer:               | https://            |                                |           |                    |           | Check        |
|           |           |            |       |           | Windo     | ws Settings                |                     |                                |           |                    |           |              |
|           |           |            |       |           | Add to    | Start Menu                 | ✓                   |                                |           |                    |           |              |
|           |           |            |       |           | Add       | to Desktop                 |                     |                                |           |                    |           |              |
|           |           |            |       |           | Add to Co | ntext Menu                 | ✓                   |                                |           |                    |           |              |
|           |           |            |       |           | Submit    | Cancel                     |                     |                                |           |                    |           |              |

#### 步骤2.加载应用程序和XML配置文件对ISE

- •从正式Cisco站点手工下载应用程序:anyconnect-win-4.2.02075-k9.pkg
- •在ISE,请连接对策略>Policy元素>结果>客户端设置>资源,并且从本地磁盘添加代理程序资源
- •选择Cisco提供了程序包和挑选anyconnect-win-4.2.02075-k9.pkg

| CISCO INTERNATION CONTRACTOR        | Home Context visionity                                     | · operations · Policy · Nom                     | ristration • work centers |            |                                  |
|-------------------------------------|------------------------------------------------------------|-------------------------------------------------|---------------------------|------------|----------------------------------|
| Authentication Authorization Profil | ing Posture Client Provisioning                            | Policy Elements                                 |                           |            |                                  |
| Dictionaries + Conditions - Result  | 5                                                          |                                                 |                           |            |                                  |
| 9                                   |                                                            |                                                 |                           |            |                                  |
| Authentication                      | Agent Resources From Local Disk<br>Agent Resources From Lo | k > Agent Resources From Local Disk<br>cal Disk |                           |            |                                  |
| Authorization                       |                                                            |                                                 |                           |            |                                  |
| Profiling                           | Category                                                   | Cisco Provided Packages                         | •                         |            |                                  |
| Posture                             |                                                            | Browse anyconnect-win-4.2.0                     | 2075-k9.pkg               |            |                                  |
| Client Provisioning                 |                                                            |                                                 |                           |            |                                  |
| Resources                           | •                                                          | AnyConnect Uploaded Resource                    | 15                        |            |                                  |
|                                     |                                                            | Name -                                          | Type                      | Version    | Description                      |
|                                     |                                                            | AnyConnectDesktopWindows 4.2.207                | AnyConnectDesktopWindows  | 4.2.2075.0 | AnyConnect Secure Mobility Clien |
|                                     |                                                            |                                                 |                           |            |                                  |
|                                     |                                                            |                                                 |                           |            |                                  |
|                                     | Submit Cancel                                              |                                                 |                           |            |                                  |

• 连接对策略>Policy元素>结果>客户端设置>资源并且从本地磁盘添加代理程序资源

|                                      | NALATA STATE STATE STAT | ■ <b>又忤</b> 。选择VP                  | NDisable_Service          | Profile.xml  |  |  |  |  |
|--------------------------------------|----------------------------------------------------------------------------------------------------|------------------------------------|---------------------------|--------------|--|--|--|--|
| cisco Identity Services Engine       | Home  Context Visibility                                                                                                    | Operations     Poli                | icy Administration        | Work Centers |  |  |  |  |
| Authentication Authorization Profili | ng Posture Client Provisioning                                                                                                    | ▼ Policy Elements                  |                           |              |  |  |  |  |
| Dictionaries Conditions Result       | S                                                                                                    |                                    |                           |              |  |  |  |  |
| Authentication     Authorization     | Agent Resources From Local Disk<br>Agent Resources From Loc                                                                                                    | > Agent Resources From<br>cal Disk | n Local Disk              |              |  |  |  |  |
| ▶ Profiling                          | Category                                                                                                    | Customer Created Pack              | ages 💌 🛈                  |              |  |  |  |  |
| Posture                              | Туре                                                                                                    | AnyConnect Profile                 | ¥                         |              |  |  |  |  |
| - Client Provisioning                | * Name                                                                                                    | Iame VPNDisable ServiceProfile     |                           |              |  |  |  |  |
| Resources                            | Description                                                                                                    | Browse VPND                        | isable_ServiceProfile.xml |              |  |  |  |  |
|                                      | Submit Cancel                                                                                                    |                                    |                           |              |  |  |  |  |

Note:因为此示例不使用VPN模块, VPNDisable\_ServiceProfile.xml用于隐藏VPN标题。这是 VPNDisable\_ServiceProfile.xml内容:

<AnyConnectProfile xmlns= "<u>http://schemas.xmlsoap.org/encoding/</u>" xmlns : xsi= " <u>http://www.w3.org/2001/XMLSchema-instance</u>" xsi : schemaLocation= " <u>http://schemas.xmlsoap.org/encoding/</u> AnyConnectProfile.xsd " > <ClientInitialization> <ServiceDisable>true</ServiceDisable> </ClientInitialization> </AnyConnectProfile>

#### 步骤3.下载AnyConnect标准模块

- 连接对策略>Policy元素>结果>客户端设置>资源并且从Cisco站点添加代理程序资源
- •选择AnyConnect Windows标准模块3.6.10591.2并且点击"Save"

#### **Download Remote Resources**

|   | Name 🔺                                        | Description                                                              |
|---|-----------------------------------------------|--------------------------------------------------------------------------|
|   | AgentCustomizationPackage 1.1.1.6             | This is the NACAgent Customization Package v1.1.1.6 for Windows          |
|   | AnyConnectComplianceModuleOSX 3.6.10591.2     | AnyConnect OS X Compliance Module 3.6.10591.2                            |
| ✓ | AnyConnectComplianceModuleWindows 3.6.10591.2 | AnyConnect Windows Compliance Module 3.6.10591.2                         |
|   | ComplianceModule 3.6.10591.2                  | NACAgent ComplianceModule v3.6.10591.2 for Windows                       |
|   | MACComplianceModule 3.6.10591.2               | MACAgent ComplianceModule v3.6.10591.2 for MAC OSX                       |
|   | MacOsXAgent 4.9.0.1006                        | NAC Posture Agent for Mac OSX (ISE 1.2 release)                          |
|   | MacOsXAgent 4.9.0.1007                        | NAC Posture Agent for Mac OSX v4.9.0.1007 (with CM 3.6.7873.2)- ISE      |
|   | MacOsXAgent 4.9.0.655                         | NAC Posture Agent for Mac OSX (ISE 1.1.1 or later)                       |
|   | MacOsXAgent 4.9.0.661                         | NAC Posture Agent for Mac OS X v4.9.0.661 with CM v3.5.7371.2 (ISE       |
|   | MacOsXAgent 4.9.4.3                           | NAC Posture Agent for Mac OSX v4.9.4.3 - ISE 1.2 , ISE 1.1.3 and Abov    |
|   | MacOsXAgent 4.9.5.3                           | NAC Posture Agent for Mac OSX v4.9.5.3 - ISE 1.2 Patch 12, ISE 1.3 rele  |
|   | MacOsXSPWizard 1.0.0.18                       | Supplicant Provisioning Wizard for Mac OsX 1.0.0.18 (ISE 1.1.3 Release)  |
|   | MacOsXSPWizard 1.0.0.21                       | Supplicant Provisioning Wizard for Mac OsX 1.0.0.21 (for ISE 1.2 release |
|   | MacOsXSPWizard 1.0.0.27                       | Supplicant Provisioning Wizard for Mac OsX 1.0.0.27 (for ISE 1.2 release |
|   | MacOsXSPWizard 1.0.0.29                       | Supplicant Provisioning Wizard for Mac OsX 1.0.0.29 (for ISE 1.2 release |
|   | MacOsXSPWizard 1.0.0.30                       | Supplicant Provisioning Wizard for Mac OsX 1.0.0.30 (for ISE 1.2 Patch   |
|   | ManOnWEDDErand 1 0 0 26                       | Sumplicent Deputationing Winned for Max OrV 100.26 (for ISE 1.2.1 Data)  |

For AnyConnect software, please download from http://cisco.com/go/anyconnect. Use the "Agent resource from local disk" add option, to import into ISE

Save Cancel

#### 步骤4.添加AnyConnect配置

- 连接对策略>Policy元素>结果>客户端设置>资源,并且添加AnyConnect配置
- •配置名字并且选择标准模块和全部必需AnyConnect模块(VPN、AMP和状态)
- 在**配置文件选择**,请选择为每个模块配置的前配置文件

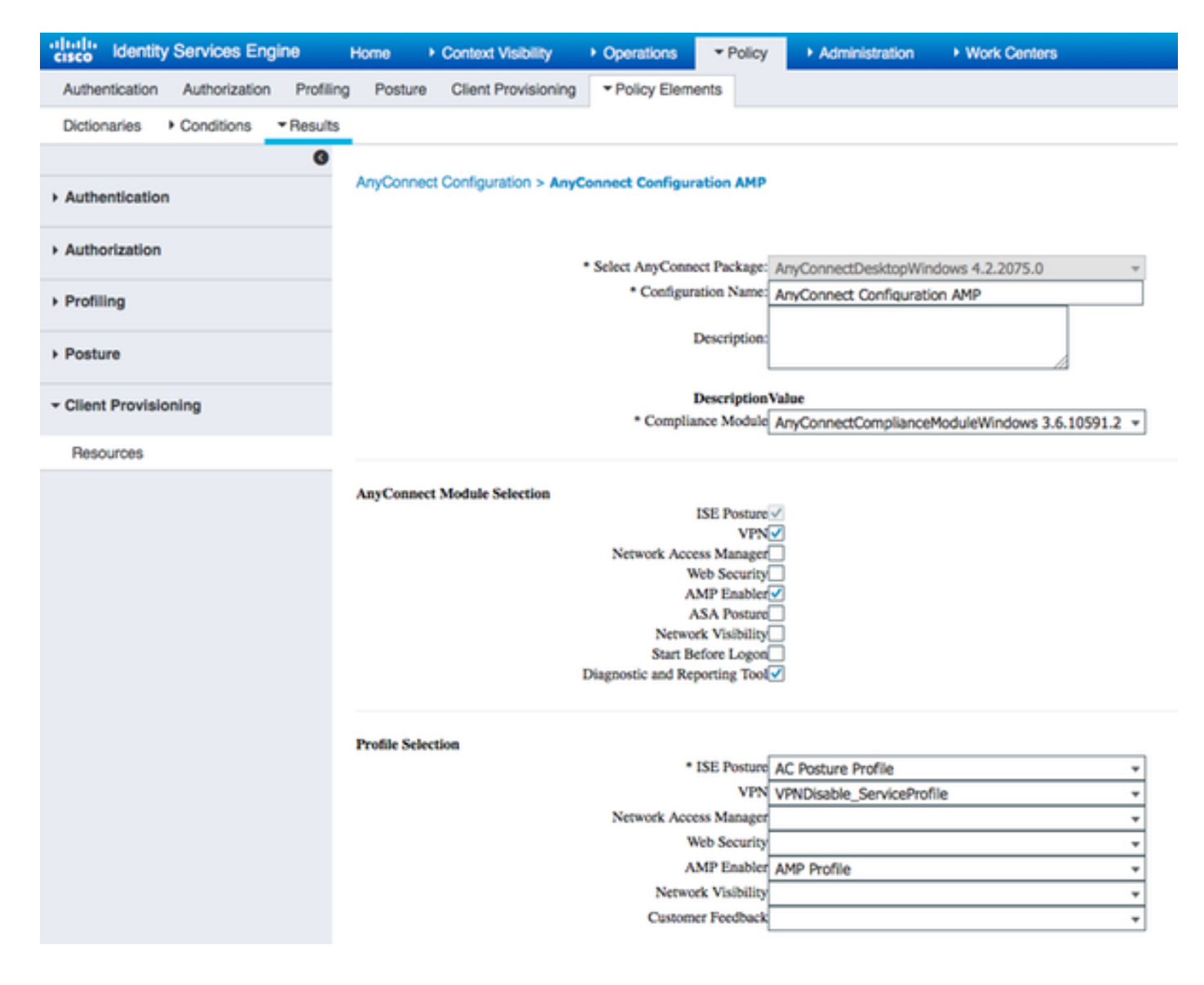

#### 步骤5.配置客户端设置规则

#### 及早被创建的AnyConnect配置被参考客户端设置规则

| cisco                         | Identity                                                                                                    | Services Engin  | Hom Hom     | • •     | Context Visibility  | Operations                      | * Policy | Administration   | Work Centers |      |                                 |
|-------------------------------|----------------------------------------------------------------------------------------------------|-----------------|-------------|---------|---------------------|---------------------------------|----------|------------------|--------------|------|---------------------------------|
| Auth                          | entication                                                                                                    | Authorization   | Profiling P | Posture | Client Provisioning | <ul> <li>Policy Elem</li> </ul> | ents     |                  |              |      |                                 |
| Client<br>Define t<br>For Age | Sient Provisioning Policy<br>wellene the Client Provisioning Policy to determine what users will receive upon login and user session initiation:<br>or Agent Configuration: version of agent, agent profile, agent compliance module, and/or agent customization package.<br>or Native Supplicant Configuration: wizard profile and/or wizard. Drag and drop rules to change the order. |                 |             |         |                     |                                 |          |                  |              |      |                                 |
| ٣                             |                                                                                                    |                 |             |         |                     |                                 |          |                  |              |      |                                 |
|                               |                                                                                                    | Rule Name       |             | ld      | entity Groups       | Operating Sys                   | items    | Other Condition  | 5            |      | Results                         |
| 1                             | <b>2</b> 1                                                                                                    | Mindows_Posture | ,AMP        | I A     | ny and              | Windows All                     | 1        | Ind Condition(s) |              | then | AnyConnect<br>Configuration AMP |

#### 步骤6.配置授权策略

首先对客户端设置的门户的重定向发生。使用状态的标准的授权策略。

| electer<br>cisco         | Identity   | y Services En                                                                                                    | gine      | Home                                | Context Visibility                                                                                                    | <ul> <li>Operations</li> </ul>                                                 | * Policy        | Administration | Work Centers                             |
|--------------------------|------------|----------------------------------------------------------------------------------------------------|-----------|-------------------------------------|----------------------------------------------------------------------------------------------------|--------------------------------------------------------------------------------|-----------------|----------------|------------------------------------------|
| Auth                     | entication | Authorizatio                                                                                                    | n Profili | ng Postu                            | re Client Provision                                                                                                    | r Policy Ele                                                                   | ments           |                |                                          |
| Dictic                   | onaries    | Conditions                                                                                                    | * Result  | 5                                   |                                                                                                    |                                                                                |                 |                |                                          |
|                          |            |                                                                                                    | 0         |                                     |                                                                                                    |                                                                                |                 |                |                                          |
| + Auth                   | nenticatio | n                                                                                                    |           | Authoriz                            | ition Profiles > AMP,                                                                                                    | Profile                                                                        |                 |                |                                          |
|                          |            | _                                                                                                    |           | Author                              | ization Prome                                                                                                    |                                                                                |                 | -              |                                          |
| * Auth                   | iorization | n                                                                                                    |           |                                     | Name                                                                                                    | AP92_PTORile                                                                   |                 | _              |                                          |
| Aut                      | horization | Profiles                                                                                                    |           |                                     | Description                                                                                                    |                                                                                |                 |                |                                          |
| Dov                      | wnloadab   | le ACLs                                                                                                    |           |                                     | * Access Type                                                                                                    | ACCESS_ACCEPT                                                                  |                 | ]              |                                          |
| <ul> <li>Prof</li> </ul> | lling      |                                                                                                    |           | Netwo                               | k Device Profile                                                                                                    | 📩 Cisco 👻 🕀                                                                    |                 |                |                                          |
| + Post                   | ture       |                                                                                                    |           |                                     | Service Template                                                                                                    |                                                                                |                 |                |                                          |
| ) Clier                  | at Provis  | loning                                                                                                    |           |                                     | Track Movement                                                                                                    |                                                                                |                 |                |                                          |
| - Ciller                 | in Provins | in the second second se |           | Passiv                              | e Identity Tracking                                                                                                    | D @                                                                            |                 |                |                                          |
|                          |            |                                                                                                    |           | ▼ Cor<br>▼ V<br>(0)<br>▼ Adv<br>Sek | nmon Tasks<br>Veb Redirection (CW<br>Silent Provisioning (P<br>Display Certificat<br>Static IP/Host na<br>Static IP/Host na<br>ranced Attributes<br>ct an item | A, MDM, NSP, CPP<br>osture) • AC<br>es Renewal Messag<br>me/FQDN<br>: Settings | ) ()<br>L [AQWE | SAUTH_REDIRECT | Value Client Provisioning Portal (defa • |

之后,一旦兼容,全部存取分配

| 500   | Identity   | Services Engine      | Hor          | те •      | Context Visibility       | <ul> <li>Operations</li> </ul> | * Policy       | <ul> <li>Administration</li> </ul> | Work Centers |                           |
|-------|------------|----------------------|--------------|-----------|--------------------------|--------------------------------|----------------|------------------------------------|--------------|---------------------------|
| uthe  | ntication  | Authorization        | Profiling    | Posture   | Client Provisionin       | Policy Ele                     | ments          |                                    |              |                           |
| tho   | rization   | Policy               |              |           |                          |                                |                |                                    |              |                           |
| ine t | he Author  | ization Policy by co | onfiguring n | les based | on identity groups a     | nd/or other condit             | tions. Drag an | d drop rules to change             | the order.   |                           |
| 100   | by Export  | go to Acministratio  | n > oysten   | > backup  | a messore > Policy       | export Page                    |                |                                    |              |                           |
| ISL M | accried Ku | re Applies           |              |           |                          |                                |                |                                    |              |                           |
| Ex    | ceptions   | (1)                  |              |           |                          |                                |                |                                    |              |                           |
| Star  | ndard      |                      |              |           |                          |                                |                |                                    |              |                           |
|       | Status     | Rule Name            |              |           | Conditions               | (identity groups a             | and other cond | Stions)                            |              | Permissions               |
|       | 2          | Wreless Black L      | st Default   |           | / Blacklist /            | ND Wreless_Acc                 | cess           |                                    | then         | Blackhole_Wireless_Access |
|       | 2          | Profiled Cisco IP    | Phones       |           | / Cisco-IP-P             | hone                           |                |                                    | then         | Cisco_IP_Phones           |
|       | 2          | Profiled Non Cisc    | o IP Phone   | 6         | I Non_Cisco              | Profiled_Phones                | 1              |                                    | then         | Non_Cisco_IP_Phones       |
| 2.    | 2          | Compliant_Devic      | es_Access    |           | i (Network)              | Access_Authentic               | ation_Passed   | AND Compliant_Devi                 | ces) then    | PermitAccess              |
| 1.    | 2          | Non_Compliant_       | Devices_Ac   | cess      | / Session:Po             | ostureStatus NOT               | _EQUALS Co     | mpliant                            | then         | AMP_Profile               |
|       | 0          | Employee_EAP-        | TLS          |           | I (Wireless_<br>MAC_in_S | 802.1X AND BYO<br>AN )         | D_is_Registe   | red AND EAP-TLS AN                 | ID then      | PermitAccess AND BYOD     |
|       | 0          | Employee_Onbo        | arding       |           | i (Wireless_             | 802.1X AND EAP                 | -MSCHAPv2      | )                                  | then         | NSP_Onboard AND BYOD      |
|       | 2          | WI-FI_Guest_Acc      | oess         |           | / (Guest_Flo             | w AND Wireless_                | MAB)           |                                    | then         | PermitAccess AND Guests   |
|       | 2          | WI-FI_Redirect_t     | o_Guest_Lo   | nigo      | i Wreless_M              | MAB                            |                |                                    | then         | Cisco_WebAuth             |
|       | 2          | Basic_Authentica     | ited_Access  | 5         | I Network_A              | ccess_Authentica               | tion_Passed    |                                    | then         | VA_Scan                   |
|       | 2          | Default              |              |           | if no matches,           | then DenyAcc                   | cess           |                                    |              |                           |

# 步骤7. Enable (event) TC-NAC服务

在Administration >配置> Edit下的Enable (event) TC-NAC服务节点。检查**Enable (event)威胁中心** NAC服务复选框。

| Deployment Nodes List > ISE21-3ek                  |                                         |
|----------------------------------------------------|-----------------------------------------|
| Edit Node General Settings Profiling Configuration |                                         |
|                                                    |                                         |
| Hostname ISE21-3ek                                 |                                         |
| FQDN ISE21-3ek.example.co                          | Dm                                      |
| IP Address 10.62.145.25                            |                                         |
| Node Type Identity Services Engi                   | ine (ISE)                               |
| Personas                                           |                                         |
| ☑ Administration                                   | Role STANDALONE Make Primary            |
| Monitoring                                         | Personas           Role         PRIMARY |
| Policy Service                                     |                                         |
| C Enable Session Services                          | Include Node in Node Group None *       |
| C Enable Profiling Service                         |                                         |
| Enable Threat Centric NAC Service                  | $\odot$                                 |

#### 步骤8.配置AMP适配器

连接对中心的Administration >的威胁NAC >第三方供应商>Add。点击**"Save"** 

| dentity Services Eng                                     | ine Home                | Context Visibility | Operations        | Policy    | ▼ Administratio | n 🔸     | Work Centers |                    |
|----------------------------------------------------------|-------------------------|--------------------|-------------------|-----------|-----------------|---------|--------------|--------------------|
| System Identity Manage                                   | ement   Network         | Resources + Device | Portal Management | pxGrid Se | ervices + Feed  | Service | PassiveID    | Threat Centric NAC |
| Third Party Vendors                                      |                         |                    |                   |           |                 |         |              |                    |
| Vendor Instances > New<br>Input fields marked with an as | terisk (*) are required | L                  |                   |           |                 |         |              |                    |
| Vendor *                                                 | AMP : THREAT            |                    |                   |           | *               |         |              |                    |
| Instance Name *                                          | AMP_THREAT]             |                    |                   |           |                 |         |              |                    |
|                                                          |                         |                    | a                 | incel S   | ave             |         |              |                    |

## 它应该过渡**准备配置**状态。点击**准备好配置**

| alitalite Id               | entity Services Engine                   | Home   Context             | Visibility O  | perations + Policy + Admir      | histration 🕨 W | lork Centers  |                  |
|----------------------------|------------------------------------------|----------------------------|---------------|---------------------------------|----------------|---------------|------------------|
| <ul> <li>Syster</li> </ul> | m Identity Management                    | Network Resources          | Device Portal | Management pxGrid Services      | Feed Service   | PassiveID     | Threat Centric N |
| Third Pa                   | rty Vendors                              |                            |               |                                 |                |               |                  |
| Vendo<br>0 Selec           | r Instances<br>ted<br>fresh + Add 音Trash | <ul> <li>C Edit</li> </ul> |               |                                 |                | ▼ Filter •    | 0-               |
|                            | Instance Name                            | Vendor Na                  | Туре          | Hostname                        | Connectivity   | Status        |                  |
|                            | QualysVA                                 | Qualys                     | VA            | qualysguard.qg2.apps.qualys.com | Connected      | Active        |                  |
| 0                          | AMP THREAT                               | AMP                        | THREAT        |                                 | Disconnected   | Ready to conf | in the           |

## 选择Cloud并且**其次**点击

| diadia<br>cisco | Identity Services Engine           | Home       | Context Visibility | <ul> <li>Operations</li> </ul> | Policy    | ▼ Administratio | 1       | Work Centers |                          |
|-----------------|------------------------------------|------------|--------------------|--------------------------------|-----------|-----------------|---------|--------------|--------------------------|
| + Sys           | tem Identity Management            | Network Re | esources + Device  | Portal Management              | pxGrid Se | rvices + Feed   | Service | PassiveID    | Threat Centric NAC     ■ |
| Third           | Party Vendors                      |            |                    |                                |           |                 |         |              |                          |
| Vend            | for Instances > AMP                |            |                    |                                |           |                 |         |              |                          |
| U               | S Cloud                            |            |                    |                                |           | *               |         |              |                          |
| Wh              | ich public cloud would you like to | connect to |                    |                                |           |                 |         |              |                          |
|                 |                                    |            |                    | Can                            | ael Next  |                 |         |              |                          |

点击FireAMP链路和登录作为admin在FireAMP。

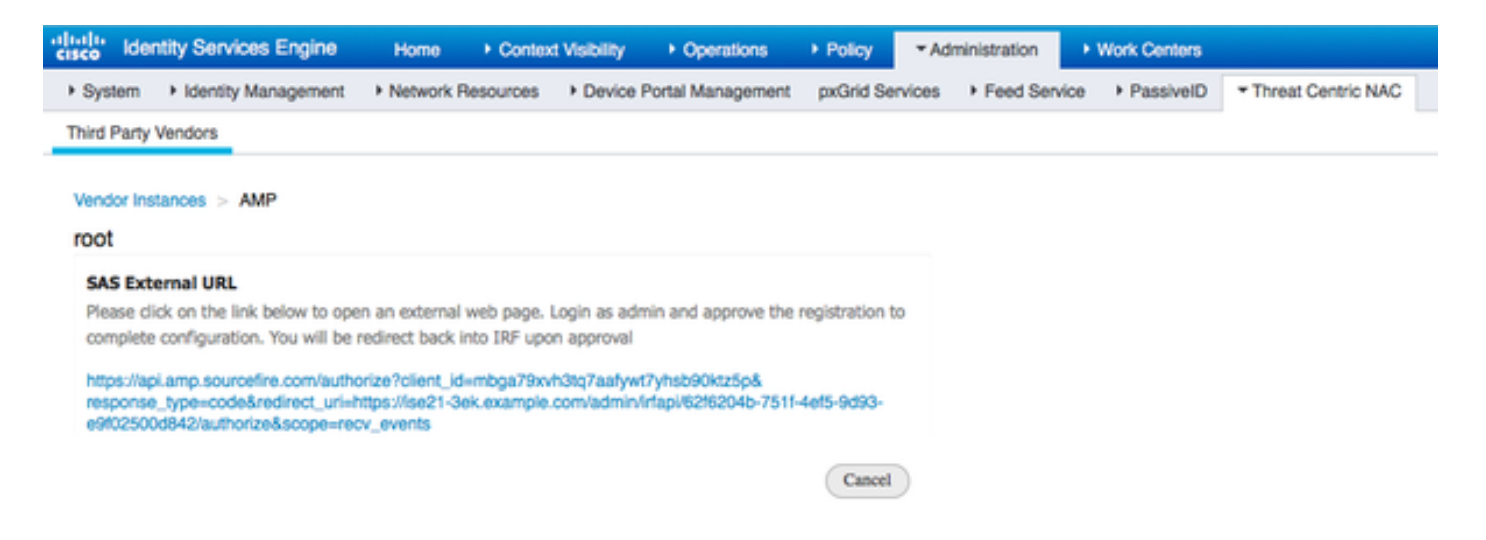

### 点击**允许**在**应用程序**面板核准Export请求放出的事件。以后该动作,您重定向回到Cisco ISE

| Analysis * Outoreak Control * Heports Management *                                                                                                    | Accounts - Search (                                                                                                    |
|----------------------------------------------------------------------------------------------------|----------------------------------------------------------------------------------------------------|
| pplications                                                                                                    | Applications external to FireAMP, such as Sourcefire's Defense Center,<br>can be authorized to access your business' data.                                                                                                    |
| the AMP Adaptor 62f6204b-751f-4ef5-9d93-e9f02500d842 (IRF)<br>befense Center with URL of https://ise21-3ek.example.com/admin<br>rfapi/62f6204b-751f-4ef5-9d93-e9f02500d842/authorize, is<br>equesting the following authorizations:<br>Streaming event export. | specific services. Review the requested authorization of gun access to some<br>deny the request as appropriate.<br>Deny the request if you don't recognize the application or you did not<br>initiate this request for integration from the application.<br>Authorization can always be revoked at a later time from the FireAMP web |
| Allow Deny<br>went Export Groups All groups selected.<br>you are going to authorize the request, please select which<br>roups will have their events exported to this application:                                                                             |                                                                                                    |
|                                                                                                    |                                                                                                    |
|                                                                                                    | Search Groups                                                                                                    |
|                                                                                                    | Search Groups Audit Audit Group for Cisco - ekomeyc                                                                                                    |
|                                                                                                    | Search Groups Audit Audit Group for Cisco - ekomeyc Domain Controller Domain Controller Group for Cisco - ekomeyc                                                                                                    |
|                                                                                                    | Search Groups         Audit         Audit Group for Cisco - ekomeyc         Domain Controller         Domain Controller Group for Cisco - ekomeyc         Protect         Protect Group for Cisco - ekomeyc                                                                                                    |
|                                                                                                    | Search Groups         Audit         Audit Group for Cisco - ekomeyc         Domain Controller         Domain Controller Group for Cisco - ekomeyc         Protect         Protect Group for Cisco - ekomeyc         Server         Server Group for Cisco - ekomeyc                                                                  |

选择该的事件(例如,可疑下载、连接与可疑域,被执行的malware, Java妥协)您希望监控。适配 器实例配置的汇总在配置汇总页显示。适配器实例过渡了到被连接的/激活状态。

| dentity Services Engine                                 | Home              | sibility Operations    | Policy     Administration       | Work Centers    |                          |
|---------------------------------------------------------|-------------------|------------------------|---------------------------------|-----------------|--------------------------|
| System Identity Management                              | Network Resources | Device Portal Manageme | nt pxGrid Services + Feed Se    | rvice PassiveID | Threat Centric NAC     ■ |
| Third Party Vendors                                     |                   |                        |                                 |                 |                          |
| Vendor Instances<br>0 Selected<br>C Refresh + Add Trash | • G' Edit         |                        |                                 |                 | T Filter - O-            |
| Instance Name                                           | Vendor Name       | Туре                   | Hostname                        | Connectivity    | Status                   |
| AMP_THREAT                                              | AMP               | THREAT                 | https://api.amp.sourcefire.com  | Connected       | Active                   |
| QUALYS_VA                                               | Qualys            | VA                     | qualysguard.qg2.apps.qualys.com | Connected       | Active                   |

# Verify

# 终端

连接到无线网络通过PEAP (MSCHAPv2)。

| Windows Security              | (                               | <b>—</b> × |  |
|-------------------------------|---------------------------------|------------|--|
| Network Au<br>Please enter us | Ithentication<br>er credentials |            |  |
|                               | alice                           |            |  |
|                               |                                 | OK Cancel  |  |

一旦连接重定向到客户端设置的门户发生。

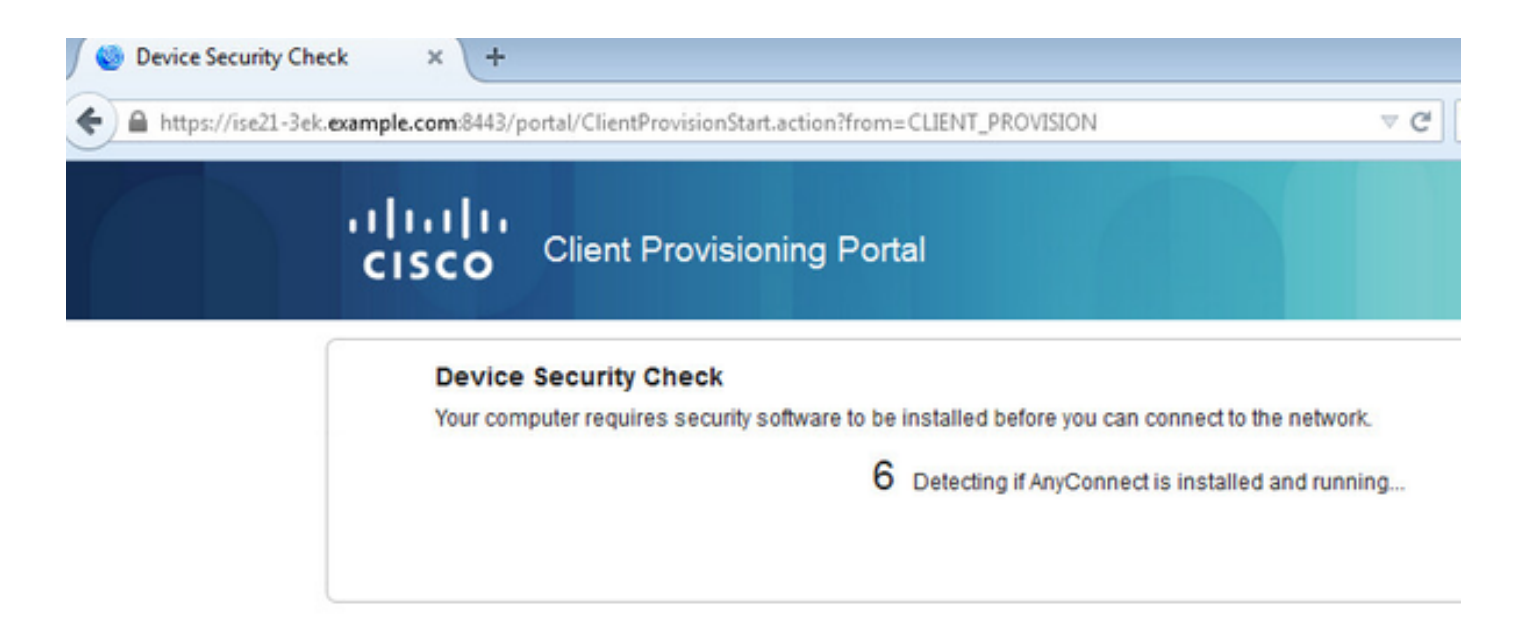

因为在客户端机器上安装的没什么,ISE提示输入AnyConnect客户端安装。

| 🖉 Device Security Check | × +                |                                       |                          |                                                                                                    |                                                                                                    |                                                                      |      |
|-------------------------|--------------------|---------------------------------------|--------------------------|----------------------------------------------------------------------------------------------------|----------------------------------------------------------------------------------------------------|----------------------------------------------------------------------|------|
| ♦ A https://ise21-3ek.e | ample.com/8443/p   | ortal/ClientProvision                 | nStart.action?fron       | = CLIENT_PROVISION                                                                                                    | ∀ C'                                                                                                    | 8 🕶 Goo                                                              | ogle |
|                         | cisco              | Client Provi                          | sioning Po               | tal                                                                                                    |                                                                                                    |                                                                      |      |
|                         | Device<br>Your com | Security Check<br>puter requires secu | c<br>urity software to b | e installed before you can connect to                                                                                                    | the network.                                                                                                    |                                                                      |      |
|                         |                    |                                       |                          | + This is my fill                                                                                                    | rst time here                                                                                                    | L                                                                    |      |
|                         |                    |                                       |                          | <ol> <li>You must install AnyConnect to<br/>accessing the network. <u>Click he</u><br/><u>AnyConnect</u></li> <li>After installation, AnyConnect wi<br/>device before allowing you acce</li> <li>You have 4 minutes to install an<br/>complete.</li> <li>Tip: Leave AnyConnect running so<br/>your device and connect you faster<br/>network.</li> <li>You have 4 minutes to instal<br/>check to complete</li> </ol> | check your device to<br>re to download and<br>all automatically sca<br>ss to the network.<br>d for the system so<br>it will automatically<br>next time you acce<br>all and for the comp | efore<br>sinstall<br>an your<br>can to<br>scan<br>ss this<br>bliance |      |
|                         |                    |                                       |                          | + Remind me w                                                                                                    | hat to do next                                                                                                    |                                                                      |      |

应该从客户端机器下载网络建立辅助(NSA)应用程序和运行。

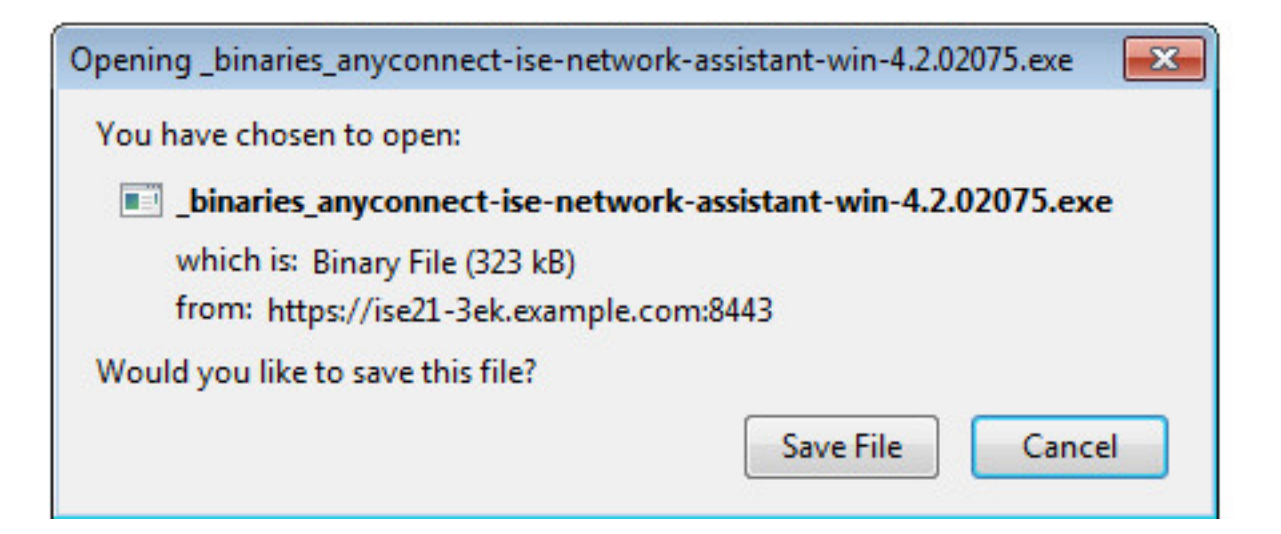

#### NSA照料安装必需的组件和配置文件。

| Network Setup Assistant |                                                                                                    |
|-------------------------|----------------------------------------------------------------------------------------------------|
| nhuhu<br>cisco          | Trusted and Secure Connection<br>You are connected to<br>ISE21-3ek.example.com                                                                                                    |
|                         | whose identity has been certified. Your connection to this website is encrypted.           Connect         Cancel           (c) 2014 Cisco Systems, Inc. Cisco, Cisco Systems and Cisco Systems logo are registered trademarks of Cisco Systems, Inc and/or its affiliates in the U.S. and certain other countries. |

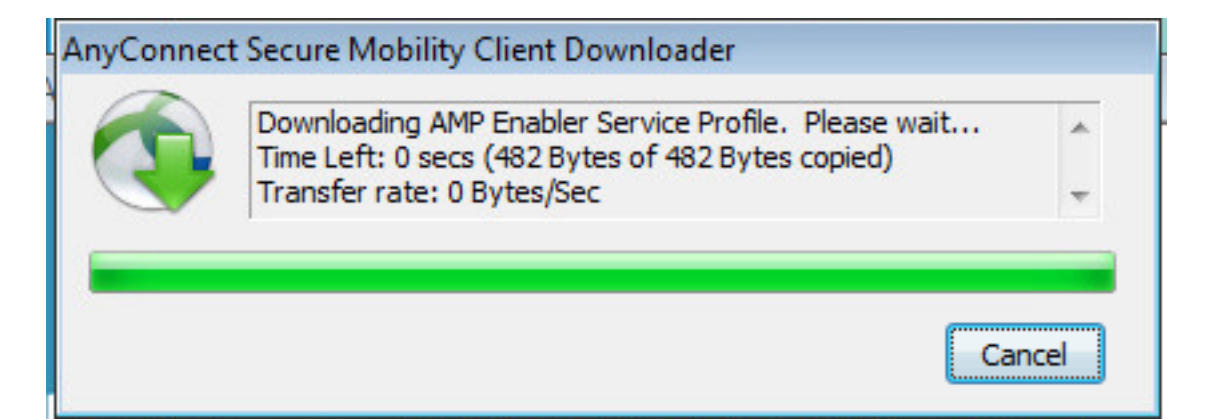

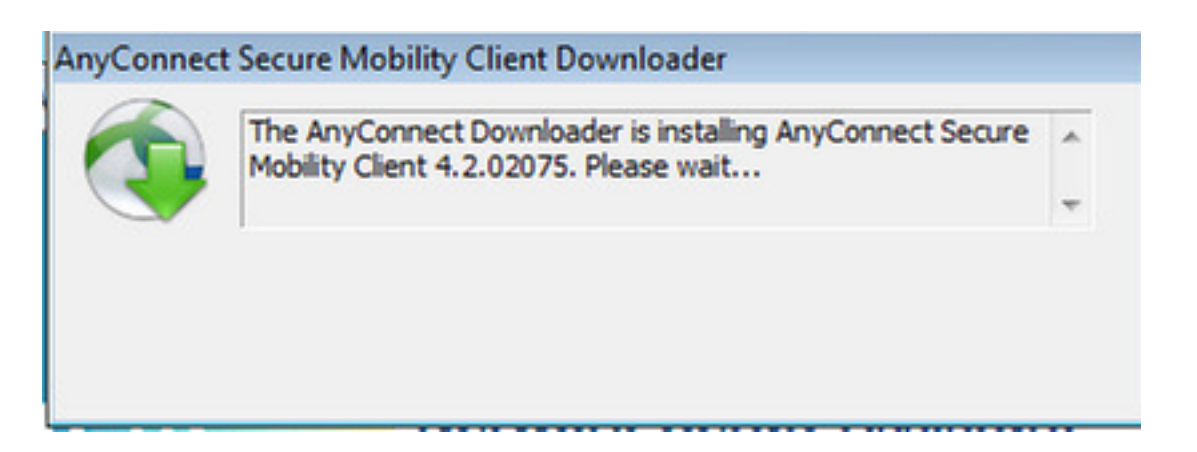

一旦安装完成,AnyConnect状态模块执行标准检查。

o

| S Cisco AnyC | onnect Secure Mobility Client                                                              |                   |
|--------------|--------------------------------------------------------------------------------------------|-------------------|
| V            | <b>System Scan:</b><br>Searching for policy server.<br>This could take up to 30 seconds.   |                   |
|              | AMP Enabler:<br>Downloading AMP for Endpoints                                              | al[talta<br>cisco |
|              |                                                                                            |                   |
| Cisco AnyCo  | onnect Secure Mobility Client                                                              |                   |
|              |                                                                                            |                   |
| V            | Scanning system<br>10%                                                                     |                   |
|              | Scanning system<br>10%                                                                     |                   |
|              | Scanning system<br>Scanning system<br>10%<br>AMP Enabler:<br>Downloading AMP for Endpoints |                   |

当全部存取产生,如果终端是兼容的, AMP从在AMP配置文件指定的前网络服务器下载并且安装

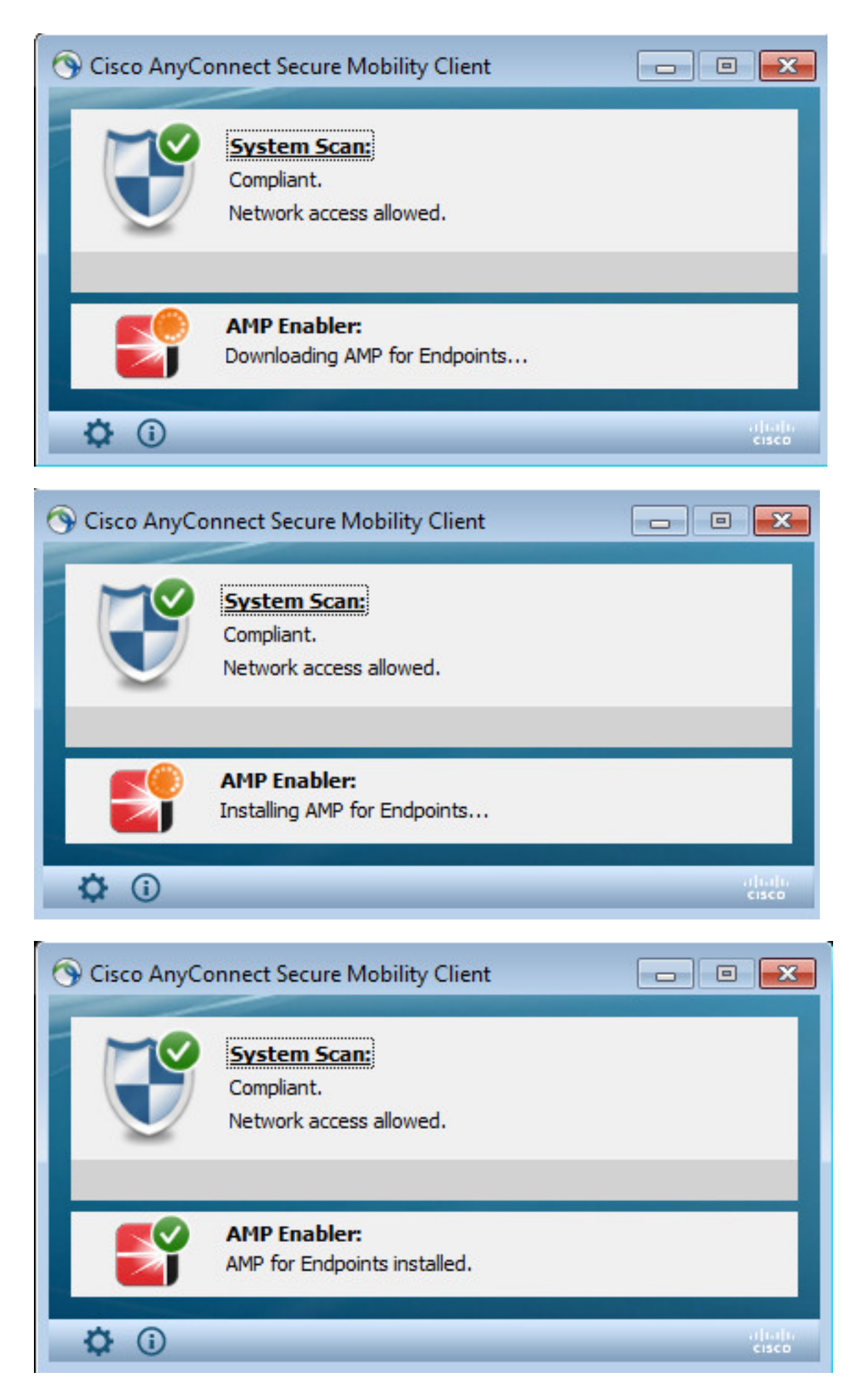

AMP连接器出现。

| SOURCE ire |                                |                                                |       |  |  |  |
|------------|--------------------------------|------------------------------------------------|-------|--|--|--|
|            | Scan                           | Now                                            |       |  |  |  |
|            | His                            | tory                                           |       |  |  |  |
|            | Sett                           | tings                                          |       |  |  |  |
|            | Status:<br>Scanned:<br>Policy: | Connected<br>6/30/2016 5:07:27<br>Audit Policy | PM    |  |  |  |
|            |                                |                                                | About |  |  |  |

要测试在动作的AMP下载在压缩文件包含的Eicar字符串。威胁被发现,并且向AMP Cloud报告。

| Opening eicar_com.zi                   | p 🔤                                                                                                    | In not provide any help to remove these files |                          |
|----------------------------------------|----------------------------------------------------------------------------------------------------|-----------------------------------------------|--------------------------|
| You have chosen to                     | open:                                                                                                    | W scanner to seek such help.                  |                          |
| 🔒 eicar_com.zip                        |                                                                                                    |                                               | ~                        |
| which is: Con<br>from: https://        | npressed (zipped) Folder (184 bytes)<br>secure.eicar.org                                                                    |                                               | _                        |
| What should Firefo                     | x do with this file?                                                                                                    |                                               |                          |
| Open with                              | Windows Explorer (default)                                                                                                  | eicarcom2.zip<br>308 Bytes                    |                          |
| Save File                              |                                                                                                    |                                               |                          |
| Do this guto                           | matically for files like this from now on.                                                                                  | eicarcom2.zip<br>308 Bytes                    |                          |
|                                        | OK Cancel                                                                                                    | SOURCE                                        | ×                        |
| We understand                          | (from the many emails we receive) that it might be diffic                                                                   | ult for you to                                | Warning!                 |
| After all, your so<br>must refer to ou | canner believes it is a virus infected file and does not allo<br>ir standard answer concerning support for the test file. V | w you to acce                                 | Threat Detected          |
| will not provide<br>which you purch    | AV scanner specific support. The best source to get such<br>based.                                                          | information f swi9880a.zip.part has been det  | ected as W32.EICAR.16g1. |
| Please contact t                       | he support people of your vendor. They have the require                                                                     | d expertise to                                |                          |
| weedless to say                        | that you should have read the user's manual first before                                                                    | contacting th                                 |                          |
|                                        |                                                                                                    | 3 2 of                                        | 2 🕄                      |

# AMP Cloud

可以使用要验证AMP网云威胁显示板的详细资料。

| cisco AMP for Ends                       | points s detections         | (7 days) Announcements & Support | 9 Help  My Account   | (+ Log Out                          |
|------------------------------------------|-----------------------------|----------------------------------|----------------------|-------------------------------------|
| Dashboard Analysis - Outbreak Cor        | trol - Reports Management - | Accounts - Search                | 1                    | Q)                                  |
| Dashboard                                |                             |                                  | Group Filter Select  | Groups -                            |
| Overview Events Heat Map                 |                             |                                  |                      | Refresh All O Auto Refresh +        |
| Indications of Compromise                | Hosts Detecting Malware (7  | days)                            | Hosts Detecting Netw | rork Threats (7 days)               |
| ekomeyo-PC.example.com 0 • Mark Resolved | Computer                    | Count                            | Computer             | Count                               |
| Threat Detected                          | ekorneyc-PC.example.com     | 4                                |                      | twork threat detections to display: |
|                                          | HARISHA-PC.example.com      | 1                                |                      |                                     |
|                                          | Malware Threats (7 days)    |                                  | Network Threats (7 d | aya)                                |
|                                          | Detection Name              | Count                            | Remote IP            | Count                               |
|                                          | W32.EICAR.18g1              | 5                                |                      | twork threat detections to display. |

# 为了获得关于威胁的更多详细资料,文件路径和fingerpints,您能点击主机,发现malware。

|                   | cisco AMP for I                                | Aliverants Announcements & Bupport ? Help & My Account (* Log Out 5 detections (? Geys) |        |
|-------------------|------------------------------------------------|-----------------------------------------------------------------------------------------|--------|
|                   | Dashboard Analysis - Outb                      | ak Control - Reports Management - Accounts - (Search Q)                                 |        |
| Overview Events   | Heat Map                                       |                                                                                         |        |
| ⊖ Filter: (New) € |                                                | Select a Filter                                                                         |        |
| Event Type        | Threat Detected                                | Group All Groups                                                                        | +      |
| Filters X<br>Sort | Computer: e8e02e6a-a885-47ba-aeeo-2a<br>Time 😜 | Not Subscribed      Reset     Save file                                                 | r as   |
| ekorneyc-PC.exa   | mple.com detected 0M90PRxO.zip.pa              | t as W32.EICAR.16g1 EV 💵 Cuarantine: Not Seen 2016-06-30 16:27:3                        | 30 UTC |
| File Detection    | Detection                                      | Y W32.ECAR.16g1                                                                         |        |
| Connector Info    | Fingerprint (SHA-256)                          | T 2546ddf6elleedad 0 ·                                                                  |        |
| Comments          | Filename                                       | T 0M90PRx0.zip.part                                                                     |        |
|                   | Flepath                                        | C:\Users\adminiAppData\LocalTempl0M90PRxD.zip.part                                      |        |
|                   | File Size (bytes)                              | 184                                                                                     |        |
|                   | Parent Fingerprint (SHA-256)                   | ¥ 3147b/d8_32dx89c2 0 ·                                                                 |        |
|                   | Parent Filename                                | T firefox.exe                                                                           |        |

### 查看或注销登记您能连接到帐户>应用程序ISE的实例

| AMP for Endpoints 5 detections (7                                                                    | nstalls Announcements & Support ? Help 🏯 My Account (& Log Out days)                                                                                                    |
|----------------------------------------------------------------------------------------------------|----------------------------------------------------------------------------------------------------|
| Dashboard Analysis - Outbreak Control - Reports Management - A                                       | Accounts - Search Q                                                                                                    |
| Applications                                                                                         | These are applications external to FireAMP, such as Sourcefire's Defense<br>Center, that you have authorized to access your business' data.                                                                                            |
| AMP Adaptor 4d4047dc-4791-477d-955f-6a0f182ae65b<br>IRF <ul> <li>Edit</li> <li>Deregister</li> </ul> | Here you can deauthorize registered applications, thus revoking their<br>access to specific functionality, or you can deregister the applications, thus<br>deauthorizing them and completely removing them from the FireAMP<br>system. |
| AMP Adaptor fe80e16e-cde8-4d7f-a836-545416ae56f4<br>IRF                                              | You can currently authorize Defense Center appliances to receive<br>streaming FireAMP events for integration with the Defense Center.                                                                                                  |
|                                                                                                    |                                                                                                    |

在ISE正常状态流被看到,重定向首先发生检查网络标准。当终端是兼容的,发送CoA Reauth,并 且与PermitAccess的新配置文件分配。

| test Kert | ty Services Engine      | Home + Cor     | risk Vability  | * Operations  | + Poky          | Americani     | n • Work Certs    | 81 |                |                              |                                   |                        |          | License Wo        | uning 🔺 |
|-----------|-------------------------|----------------|----------------|---------------|-----------------|---------------|-------------------|----|----------------|------------------------------|-----------------------------------|------------------------|----------|-------------------|---------|
| * RADIUS  | TC-NAC Live Logs        | NCACS Report   | s + Troublesho | nt + Adaptive | Network Control | 4             |                   |    |                |                              |                                   |                        |          |                   |         |
| Live Logs | Live Sessions           |                |                |               |                 |               |                   |    |                |                              |                                   |                        |          |                   |         |
|           |                         | Macorfigured   | Supplearts O   |               | Macorifigu      | red Network C | entoes O          |    | RAD            | US Drops Ø                   | Clert Stopped Responde            |                        | Pepeet C | Counter O         |         |
|           |                         | 0              | )              |               |                 | 0             |                   |    |                | 14                           | 3                                 |                        | (        | D                 |         |
|           |                         |                |                |               |                 |               |                   |    |                |                              |                                   | Refresh Every 1 minute | • Show   | Lehest 20 records | - we    |
| C Retries | O Reset Repeat Cour     | na Z Export To |                |               |                 |               |                   |    |                |                              |                                   |                        |          |                   |         |
| Time      |                         | Status         | Details        | Pepeat        | Identity        | 6             | ndpoint ID        |    | Endpoint P     | Authentication Policy        | Authorization Policy              | Authorization Profiles |          | IP Address        |         |
| ×         |                         |                | 3              |               | klenity         |               | 00-44-00-14-80-48 | ×  | Endpoint Prof. | Authentication Policy        | Authorization Policy              | Authorization Profiles |          | P Address         | -       |
| 345.30    | 1. 2016 05:50 16.728 PM | •              | ō.             |               | atte            | 0             | 0.44.0014.80.48   |    | Wedges?        | Default >> Dot1X >> Default  | Default to Compliant, Devices, A. | PermitAccess           |          | 10.62.148.26      |         |
| Jun 30    | 2016 05:49:05:479 PM    |                | O              |               | alce            | 0             | 0.44.0014.80.48   |    | Wedges?        | Default so Dott X so Default | Default >> Compliant_Devices_A.   | PermitAccess           |          |                   |         |
| Jun 30    | 2016-05-49-04-407 PM    |                | 0              |               |                 | 0             | 044.0014.80.48    |    |                |                              |                                   |                        |          |                   |         |
| Jun 30    | 0.2016-05-42-56-536-PM  |                |                |               | alce            | 0             | 044.0014.00.48    |    | Windows?       | Default >> Dot1X >> Default  | Default >> Non, Compliant, Devic. | AMP, Profile           |          |                   |         |

#### 查看您能连接到上下文公开性>终端>减弱的终端的被发现的威胁

| -dudu<br>Citta | Identity Services   | Engine H        | Context       | Visibility Operations | Policy P               | Administration    | Work Centers      |               |                        | License Warning 🔺 🕓 |
|----------------|---------------------|-----------------|---------------|-----------------------|------------------------|-------------------|-------------------|---------------|------------------------|---------------------|
| Endp           | oints Network D     | rvices          |               |                       |                        |                   |                   |               |                        |                     |
|                | Authentication      | BYOD 0          | Compliance Co | npromised Endpoints   | Indpoint Classificatio | on Guest          | Vulnerable Endpoi | inta          |                        |                     |
|                |                     |                 |               |                       |                        | _                 |                   |               |                        |                     |
|                | COMPROMIS           | SED ENDPO       | INTS BY INC   | DENTS                 |                        | CON               | MPROMISED E       | NDPOINTS B    | Y INDICATORS           |                     |
|                | All endpoints   Cor | nected Disconne | oched         |                       |                        | All end           | points Connected  | Disconnected  |                        |                     |
|                |                     |                 |               |                       |                        |                   |                   |               |                        |                     |
|                |                     |                 |               |                       |                        |                   |                   |               |                        |                     |
|                |                     |                 |               |                       |                        |                   |                   |               |                        |                     |
|                |                     |                 |               |                       |                        |                   |                   |               |                        |                     |
|                |                     |                 |               |                       |                        |                   |                   |               |                        |                     |
|                | Unknown             | Insignificant   | Distracting   | Painful Damagin       | g Catastrophic         |                   | Unknown           | None          | Low Medium             | h High              |
| - 1            |                     |                 | IMPACT I      | EVEL                  |                        |                   |                   | LIKE          | LY IMPACT LEVEL        |                     |
|                |                     |                 |               |                       |                        |                   |                   |               | Rows/Page 2 •          | < <u>1 ₿</u> /1 ⊨ H |
| 0              | Refresh + Add       | 🖞 Trash +       | G Edit ANC    | Change Authorization  | Clear Threats          | & Vulnerabilities | Export - Import - | MDM Actions + | Revoke Certificate     |                     |
|                | MAC Address         | 17 User         | name          | IPv4 Address          | Threats                | Source            | Th                | reat Severity | Logical NAD Location   | Connectivity        |
| ×              | MAC Address         |                 |               |                       | Threats                | Source            | T                 | weat Severity |                        | Connectivity        |
|                | C0:4A:00:14         | sD:48 alice     |               | 10.62.148.26          | Threat Detected        | AMP               | Pa                | intul         | Location#All Locations | Connected           |

如果选择终端并且连接对威胁选项,更多详细资料显示。

| cisco Identi | ty Services Engine                                                                                                    | Home                                         | ▼ Context Visibility                     | <ul> <li>Operations</li> </ul> | Policy | Administration | <ul> <li>Work Centers</li> </ul> |
|--------------|----------------------------------------------------------------------------------------------------|----------------------------------------------|------------------------------------------|--------------------------------|--------|----------------|----------------------------------|
| Endpoints    | Network Devices                                                                                                    |                                              |                                          |                                |        |                |                                  |
| Endpoints    | > C0:4A:00:14:8D:4B                                                                                                    |                                              |                                          |                                |        |                |                                  |
| C0:4A:       | 00:14:8D:4B                                                                                                    | ØØ                                           | 8                                        |                                |        |                |                                  |
|              | MAC Address: C0:<br>Username: alice<br>Endpoint Profile: W<br>Current IP Address<br>Location:<br>ributes Authentication | 4A:00:14:8D<br>/indows7-Wo<br>:: 10.62.148.2 | orkstation<br>26<br>eats Vulnerabilities | 5                              |        |                |                                  |
| Threat De    | tected                                                                                                    |                                              |                                          |                                |        |                |                                  |
| Type:        | INCIDENT                                                                                                    |                                              |                                          |                                |        |                |                                  |
| Severity:    | Severity: Painful                                                                                                    |                                              |                                          |                                |        |                |                                  |
| Reported     | Reported by: AMP                                                                                                    |                                              |                                          |                                |        |                |                                  |
| Reported     | at: 2016-06-30 11:27:4                                                                                                  | 8                                            |                                          |                                |        |                |                                  |

#### 当威胁事件为终端时被发现,您能选择终端的MAC地址在折衷的终端页的和运用ANC策略例如(若 被设定,检疫)。或者您能发出授权的更改终止会话。

| data Monthly Services Engine Home Context Vic                         | Ibility + Operations + Policy + Admin                              | istration + Work Center          |                  |                              |              |          |                | License            |
|-----------------------------------------------------------------------|--------------------------------------------------------------------|----------------------------------|------------------|------------------------------|--------------|----------|----------------|--------------------|
| Endports Network Devices                                              |                                                                    |                                  |                  |                              |              |          |                |                    |
| Authentication BYDD Compliance Comp                                   | onised Endpoints Endpoint Classification                           | Guest Vulnerable 8               | indpoints        |                              |              |          |                |                    |
| COMPROMISED ENDPOINTS BY INCID<br>All engants   Converted   Character | ENTS                                                               | COMPROMIS<br>At antiports   Care | ED ENDPOINTS B   | Y INDICATORS                 |              |          |                |                    |
| Districting Indignificant Distracting Indiract LIN                    | Damaging Catastrophic                                              | Usknown                          | None             | Lear Media<br>Ly MARCT LIVEL | n 140        |          | Power Page     | <b>2 1</b> 1 1 1 1 |
|                                                                       |                                                                    |                                  |                  |                              |              |          |                |                    |
| Diferen +Ast Etten* Glot ANC*                                         | Charge Authorizator * Clear Tweats & Yuthe                         | rabilities Export* In            | Per Mon Actors * | Plevoke Certificate          | 6            |          | 11.12          | F                  |
| MAC Address Usemame I                                                 | CoA Session Reauth                                                 | Source                           | Threat Seventy   | Logical NAD Location         | Connectivity | Hostname | Identity Group | Endpoint OS        |
| × MAC ADDress                                                         | Cox pession terminate<br>Cox Port Bounce                           | Dourse                           | Treat Severity   |                              | Connectivity |          |                |                    |
| <ul> <li>24.77.00.30-07.20 hostHWHISHA-PC.exa</li> </ul>              | CoA SAnet Session Query<br>CoA Session termination with and Income | AMP                              | Pantul           | Location#All Locations       | Deconnected  |          | Workstation    |                    |
| COALCO14 (COALCO14) allos                                             | CoA Session termination with port shuldown                         | AMP                              | Paintul          | Location#All Locations       | Connected    |          | Workstation    |                    |

如果CoA会话Terminate选择, ISE发送CoA断开,并且客户端丢失对网络的访问。

| <b>.</b> |       |      |      |
|----------|-------|------|------|
| C 14-14  | ~ ~ ~ | <br> | 100  |
| our      | ега   | DU   | 1000 |
|          |       | -    |      |

| ConfigVersionId          | 72                                        |
|--------------------------|-------------------------------------------|
| Acct-Terminate-Cause     | Admin Reset                               |
| Event-Timestamp          | 1467305830                                |
| NetworkDeviceProfileName | Cisco                                     |
| Device CoA type          | Cisco CoA                                 |
| Device CoA port          | 1700                                      |
| NetworkDeviceProfileId   | 403ea8fc-7a27-41c3-80bb-27964031a08d      |
| IsThirdPartyDeviceFlow   | false                                     |
| AcsSessionID             | cfec88ac-6d2c-4b54-9fb6-716914f18744      |
| Network Device Profile   | Cisco                                     |
| Location                 | Location#All Locations                    |
| Device Type              | Device Type#All Device Types              |
| Device IP Address        | 10.62.148.120                             |
| CiscoAVPair              | audit-session-id=0a3e9478000009ab5775481d |

# Troubleshoot

为了在ISE的关闭调试连接对管理>System >记录>调试日志配置,挑选TC-NAC节点并且改变TC-NAC组件的**日志标准调试** 

| dentity Services Engine                                                                                  | Home Context Visibility Operations Policy Administration Work Centers                                                    |  |  |  |  |  |
|----------------------------------------------------------------------------------------------------|----------------------------------------------------------------------------------------------------|--|--|--|--|--|
| * System + Identity Management                                                                           | Network Resources     Device Portal Management     pxGrid Services     Feed Service     PassiveID     Threat Centric NAC |  |  |  |  |  |
| Deployment Licensing + Certificat                                                                        | es Logging Maintenance Upgrade Backup & Restore Admin Access Settings                                                    |  |  |  |  |  |
| Local Log Settings Node List > 15E21-3ek.example.com<br>Pemote Logging Targets Debug Level Configuration |                                                                                                    |  |  |  |  |  |
| Logging Categories                                                                                       | / Edit 🔄 Reset to Default                                                                                                |  |  |  |  |  |
| Message Catalog                                                                                          | Component Name   Log Level Description                                                                                   |  |  |  |  |  |
| Debug Log Configuration                                                                                  |                                                                                                    |  |  |  |  |  |
| Collection Filters                                                                                       | O TC-NAC DEBUG TC-NAC log messages                                                                                       |  |  |  |  |  |

将被检查的日志- irf.log。您能直接地从ISE CLI盯梢它:

2016-06-30 18:27:48,617[IRF-AMOP-Dispatcher-Notification-0][] cisco.cpm.irf.amqp.NotificationDispatcher:processDelivery:53 -com.cisco.cpm.irf.service.IrfNotificationHandler\$MyNotificationHandler@3fac8043 {messageType=NOTIFICATION messageId=THREAT\_EVENT content= { "c0:4a:00:14:8d:4b" [ { "" {"Impact\_Qualification" ""} "" 1467304068599 "" "AMP" "" ""}]} `priority=0 timestamp=Thu Jun 30 18:27:48 CEST 2016 amqpEnvelope=Envelope(deliveryTag=79 redeliver=false exchange=irf.topic.events routingKey=irf.events.threat) amqpProperties=#contentHeader<basic> (content-type=application/json content-encoding=nullheaders=null delivery-mode=null priority=0 correlation-id=nullreply-to=nullexpiration=nullmessage-id=THREAT\_EVENTtimestamp=null type=NOTIFICATION user-id=null app-id=fe80e16e-cde8-4d7f-a836-545416ae56f4 cluster-id=null)} 2016-06-30 18:27:48,617[IRF-AMQP-Dispatcher-Notification-0][] cisco.cpm.irf.service.IrfNotificationHandler:handle:140 --{messageType=NOTIFICATION messageId=THREAT\_EVENT content= { "c0:4a:00:14:8d:4b" [ { "[ "Impact\_Qualification" "" } "" 1467304068599 "" "AMP" "" ""}]} 'priority=0 timestamp=Thu Jun 30 18:27:48 CEST 2016 amqpEnvelope=Envelope(deliveryTag=79 redeliver=false exchange=irf.topic.events routingKey=irf.events.threat) amqpProperties=#contentHeader<basic> (contenttype=application/json content-encoding=nullheaders=null delivery-mode=null priority=0 correlation-id=nullreply-to=nullexpiration=nullmessage-id=THREAT\_EVENTtimestamp=null type=NOTIFICATION user-id=null app-id=fe80e16e-cde8-4d7f-a836-545416ae56f4 cluster-id=null)} 2016-06-30 18:27:48,617[IRF-AMQP-Dispatcher-Notification-0][] cisco.cpm.irf.amqp.NotificationDispatcher:processDelivery:59 --Envelope(deliveryTag=79 redeliver=falseexchange=irf.topic.events routingKey=irf.events.threat) #contentHeader<br/>basic> (content-type=application/json content-encoding=nullheaders=null delivery-mode=null priority=0  $\texttt{correlation-id=nullreply-to=nullexpiration=nullmessage-id=THREAT\_EVENTtimestamp=nullexpiration=nullexpiration=nullmessage-id=THREAT\_EVENTtimestamp=nullexpiration=nullmessage-id=THREAT\_EVENTtimestamp=nullexpiration=nullmessage-id=THREAT\_EVENTtimestamp=nullexpiration=nullmessage-id=THREAT\_EVENTtimestamp=nullexpiration=nullmessage-id=THREAT\_EVENTtimestamp=nullexpiration=nullmessage-id=THREAT\_EVENTtimestamp=nullexpiration=nullmessage-id=THREAT\_EVENTtimestamp=nullexpiration=nullexpiration=nullmessage-id=THREAT\_EVENTtimestamp=nullexpiration=nullmessage-id=THREAT\_EVENTtimestamp=nullexpiration=nullexpiration=nullmessage-id=THREAT\_EVENTtimestamp=nullexpiration=nullexpiration=nu$ type=NOTIFICATION user-id=null app-id=fe80e16e-cde8-4d7f-a836-545416ae56f4 cluster-id=null) 2016-06-30 18:27:48,706[IRF-EventProcessor-0][] cisco.cpm.irf.service.IrfEventProcessor:parseNotification:221 --{messageType=NOTIFICATION messageId=THREAT\_EVENT content='{"c0:4a:00:14:8d:4b" [{"" {"Impact\_Qualification" ""} "" 1467304068599 "" "AMP" "" ""}]} 'priority=0 timestamp=Thu Jun 30 18:27:48 CEST 2016 amqpEnvelope=Envelope(deliveryTag=79 redeliver=false exchange=irf.topic.events routingKey=irf.events.threat) amqpProperties=#contentHeader<basic> (contenttype=application/json content-encoding=nullheaders=null delivery-mode=null priority=0 correlation-id=nullreply-to=nullexpiration=nullmessage-id=THREAT\_EVENTtimestamp=null type=NOTIFICATION user-id=null app-id=fe80e16e-cde8-4d7f-a836-545416ae56f4 cluster-id=null)}

#### 关于威胁的信息被发送到PAN

2016-06-30 18:27:48,724[IRF-EventProcessor-0][] cisco.cpm.irf.service.IrfEventProcessor:storeEventsInES:366 - -**c0:4a:00:14:8d:4b** {incident= {Impact\_Qualification=Painful} time-stamp=1467304068599vendor=AMP title=Threat}